## **IRAKASKUNTZA EGIAZTATZE** Hezkuntza Saila **DIGITALAREN ESKULIBURUA /** Eusko Jaurlaritza Urtarrila 2023

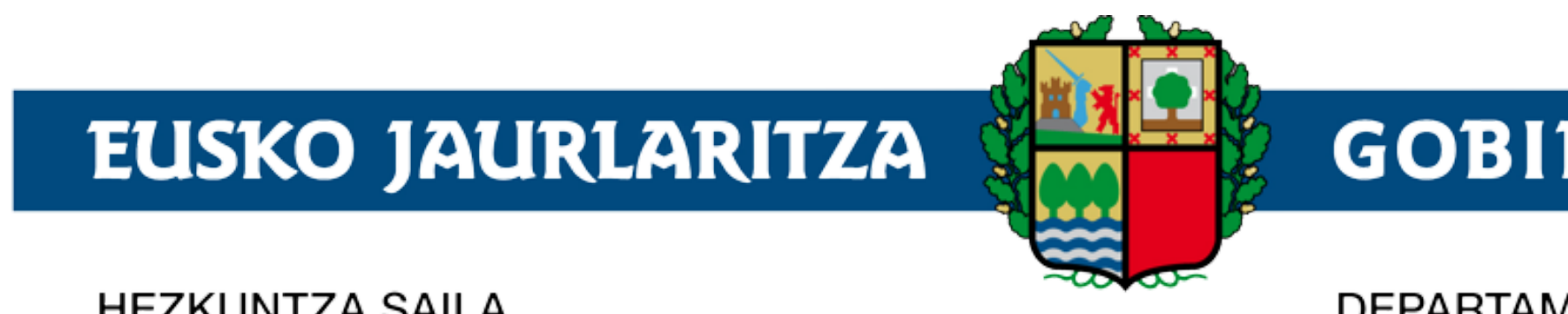

HEZKUNTZA SAILA

# **GOBIERNO VASCO**

### DEPARTAMENTO DE EDUCACIÓN

NIK Patrika Digitala deskargatu

### Play Store (Android)

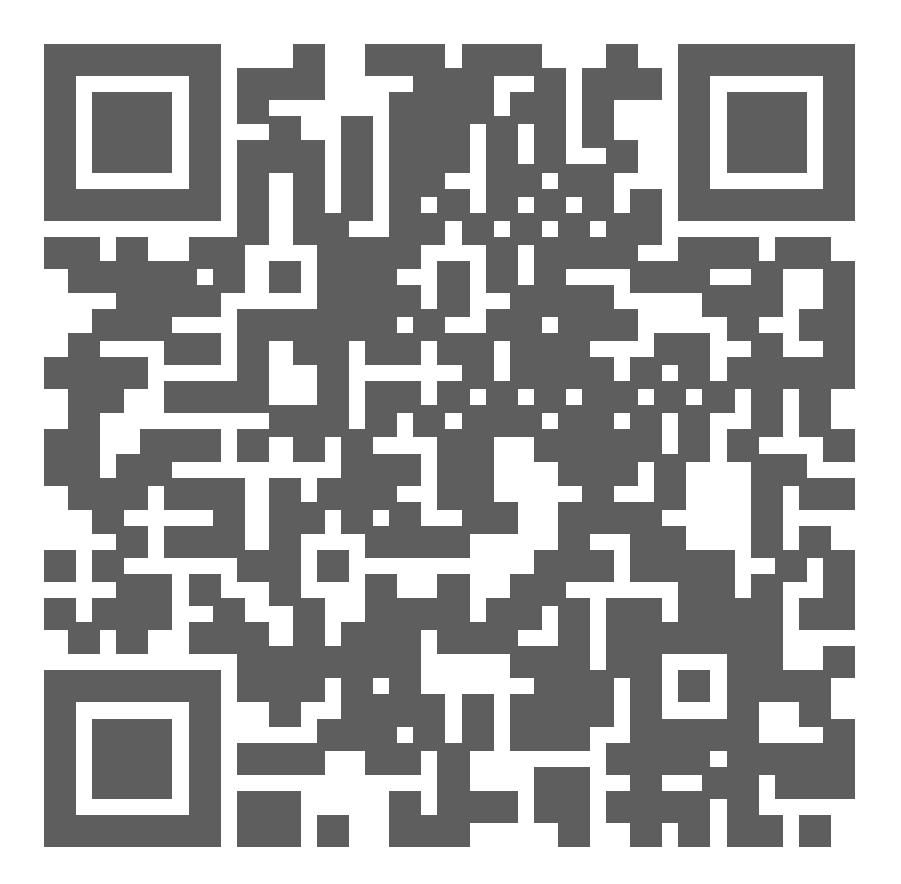

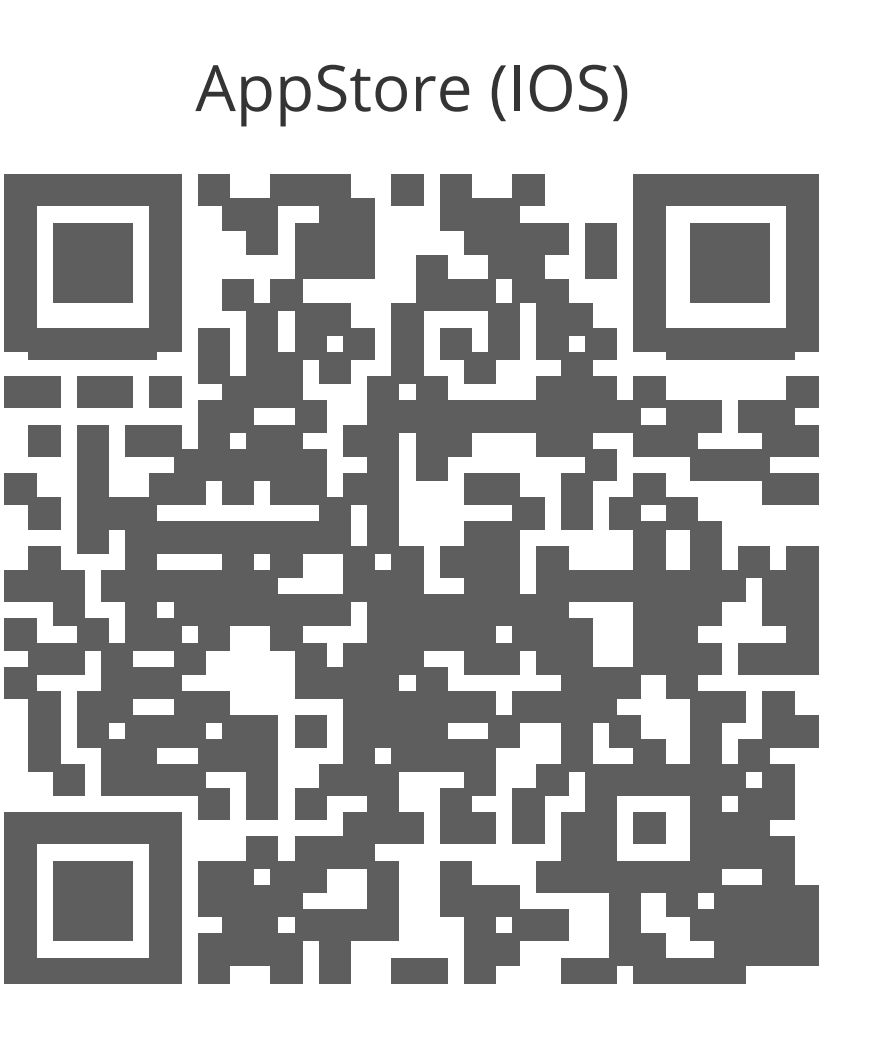

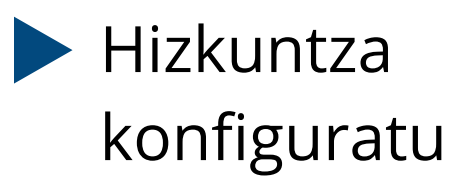

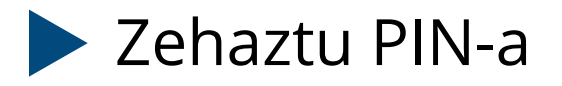

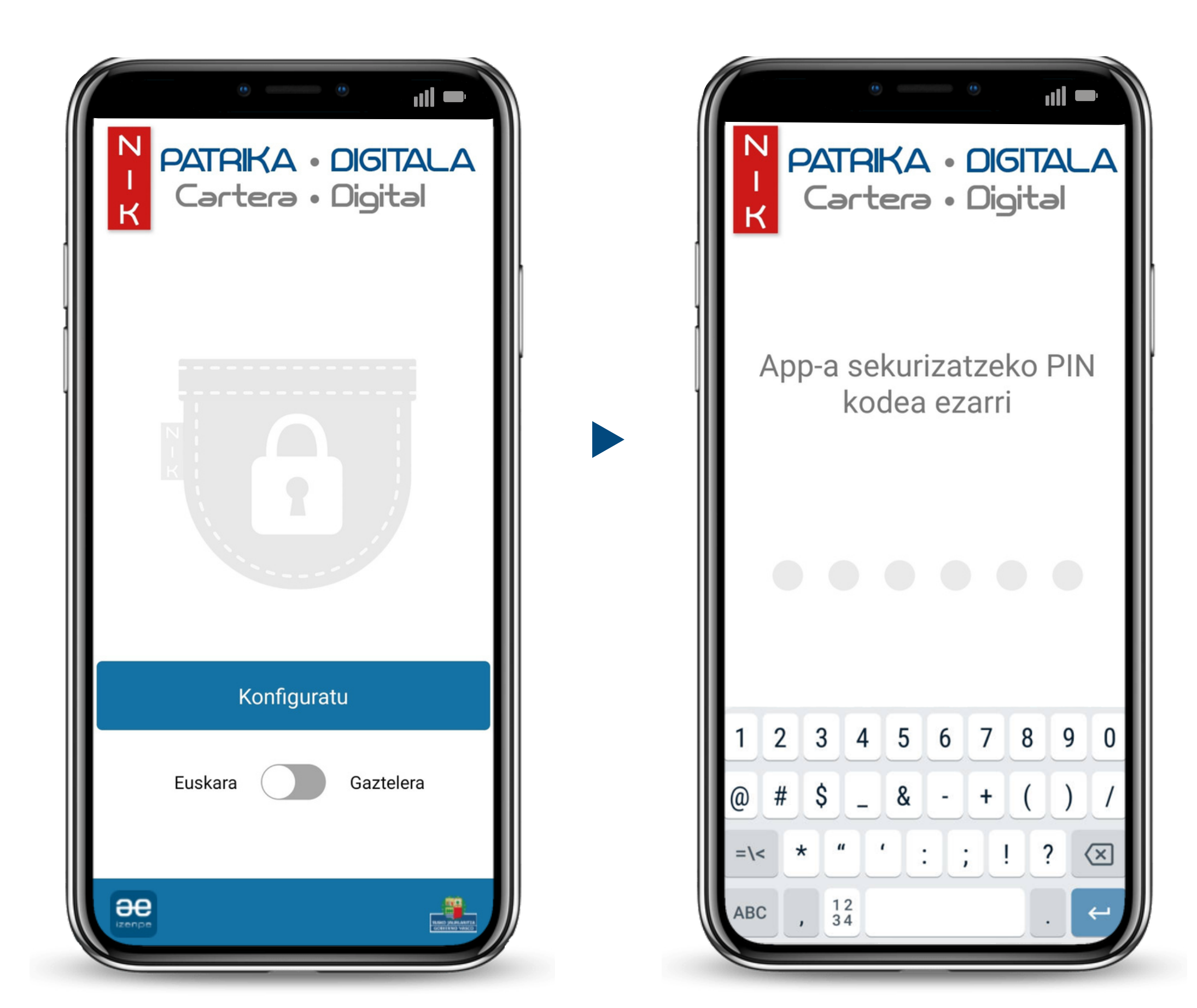

3

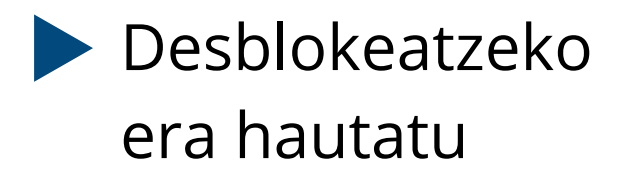

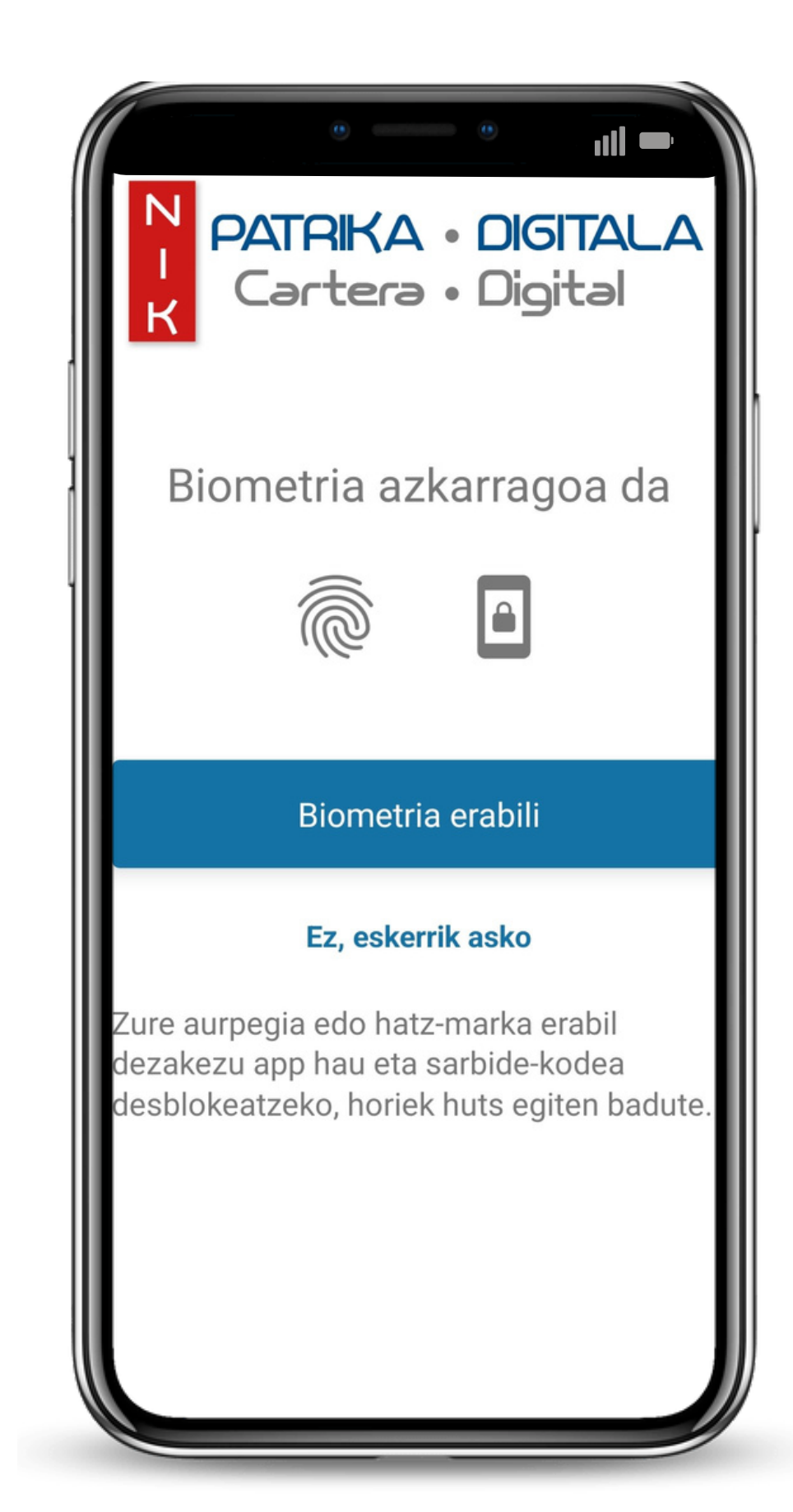

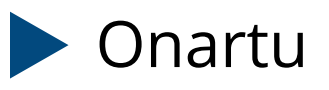

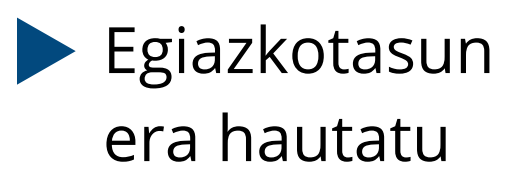

#### DATUEN BABESARI BURUZKO INFORMAZIOA

#### Zertarako balio du aplikazioa honek?

Erabiltzaileak, Wallet digital batean, akreditazio digitalak (txartel egiaztagarriak) modu seguruan eraman ahal izateko balio du. Akreditazio horiek herritarrari buruzko informazio espezifikoa ematen dute, eta fisikoki zein digitalki aurkez daitezke. Horrelako txartelen adibideak osasuntxartel indibiduala, kiroldegiko txartela, familia ugariaren txartela... dira.

Txartel egiaztagarri horiek erabiltzailearen kontrolpean egongo dira beti, modu lokalean eta bere gailuan enkriptatuta biltegiratzen baitira, horien gaineko kontrol osoa ahalbidetuz.

### Nor da zure datu pertsonalen tratamenduaren arduraduna?

- Herritarrak Hartzeko eta Zerbitzu Digitaletarako Zuzendaritza, Gobernantza Publiko eta Autogobernu Saila
- Donostia kalea 1, 01010, Vitoria-Gasteiz, Araba
- Telefonoa: 945018000
- Webgunea: https://euskadi.eus

Zure datu pertsonalen tratamenduari buruzko edozein kontsulta baduzu edo informazio gehiago nahi baduzu, Datuak Babesteko Ordezkariarekin jar zaitezke harremanetan:

- Donostia kalea 1, 01010, Vitoria-Gasteiz, Araba
- Telefonoa: 945018680

Ezeztatu

Onartu

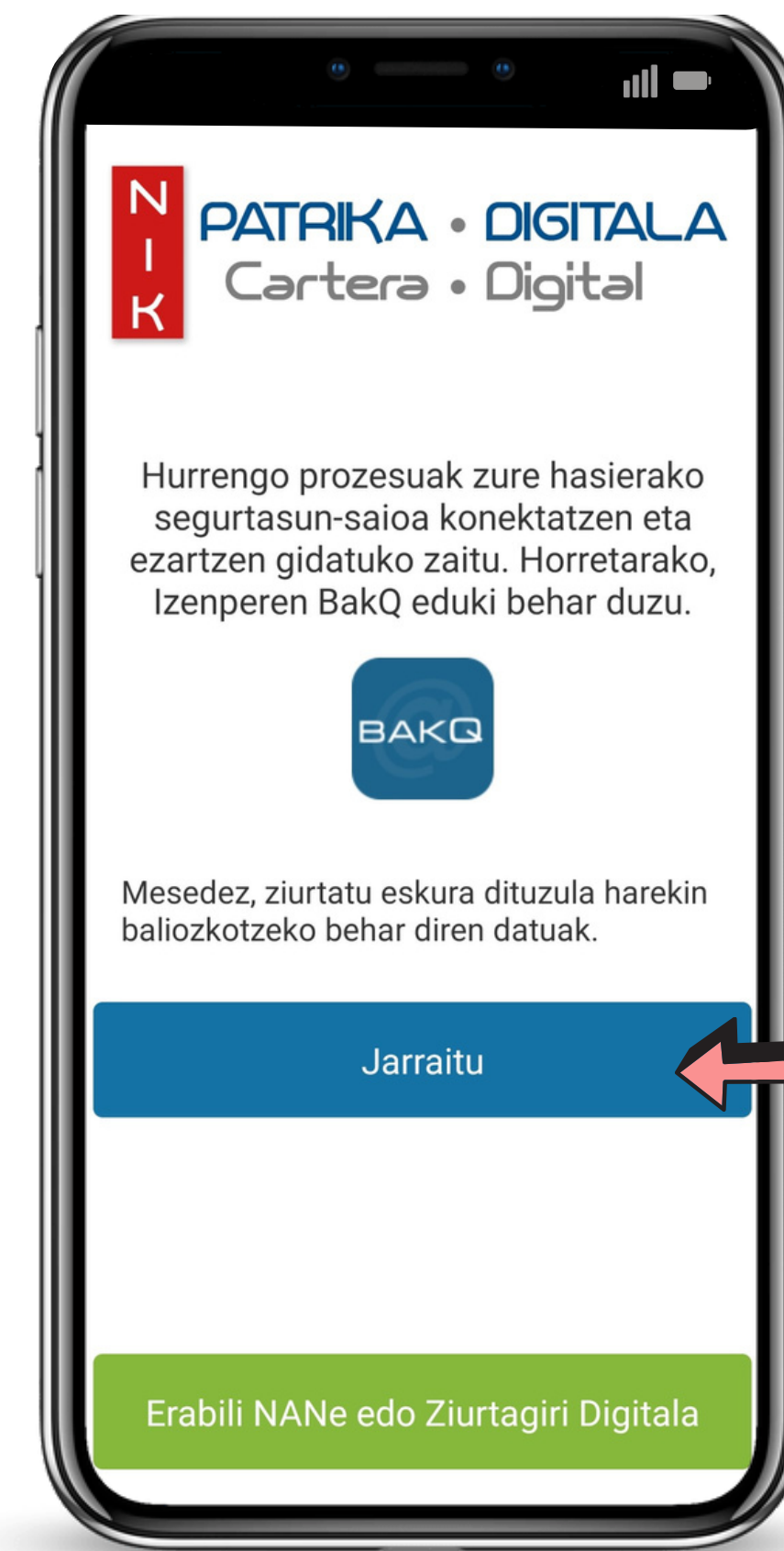

Z

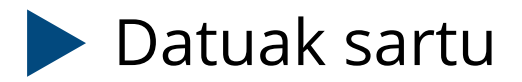

| (E)K ZURE AUTENTIFIKAZIOA ESKATZEN 🗙 |
|--------------------------------------|
| NAN / AIZ                            |
| PASAHITZA                            |
| Pasahitza ahaztu al zaizu?           |
| JARRAITU                             |
| • Ez al duzu BakQ? Eska ezazu!       |
| Laguntza behar duzu                  |
|                                      |

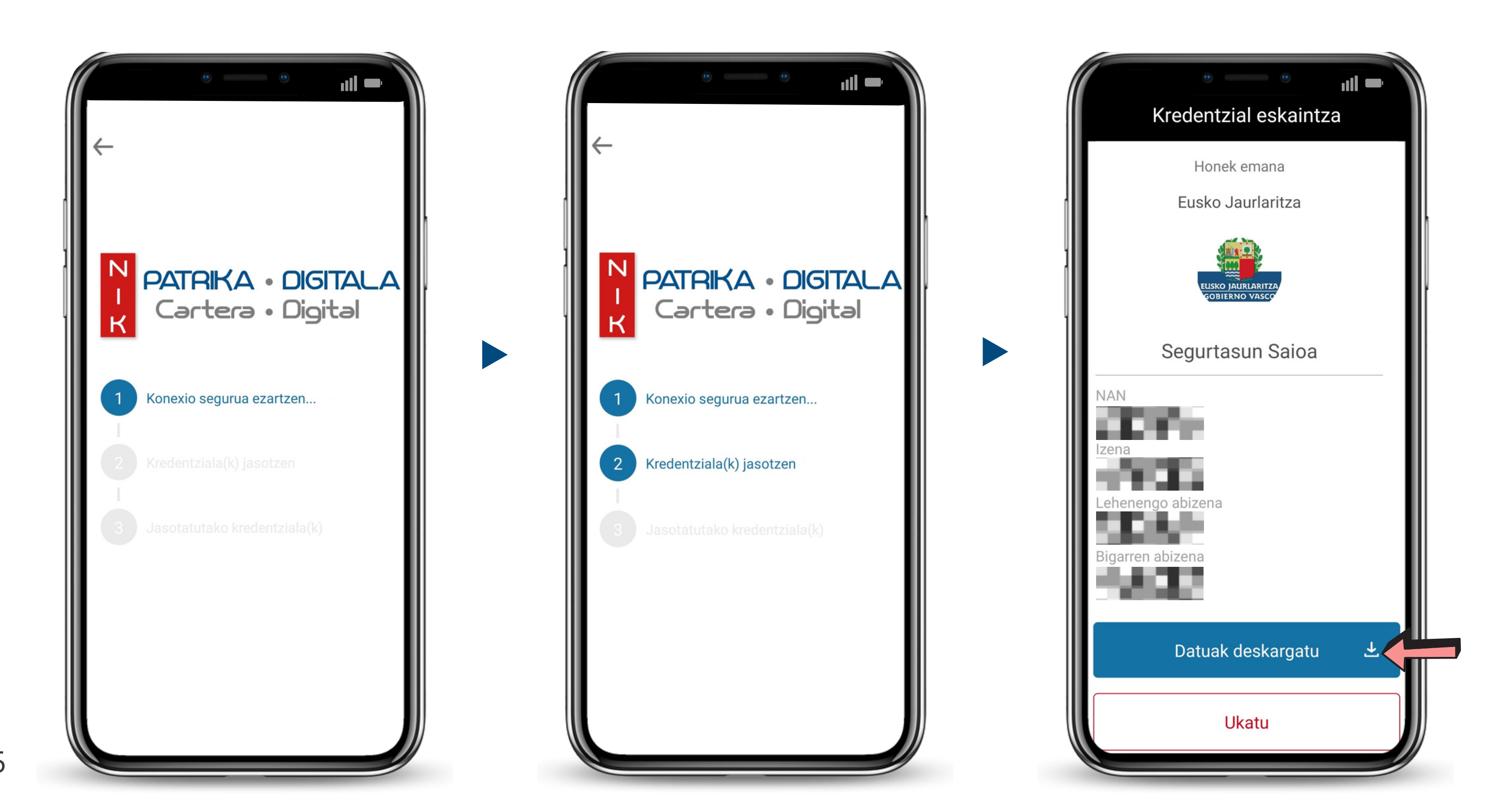

5

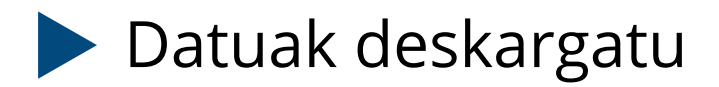

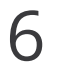

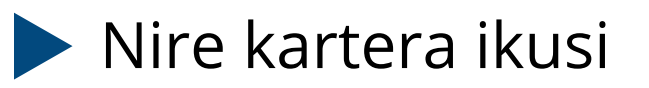

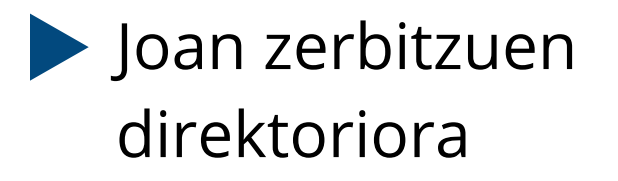

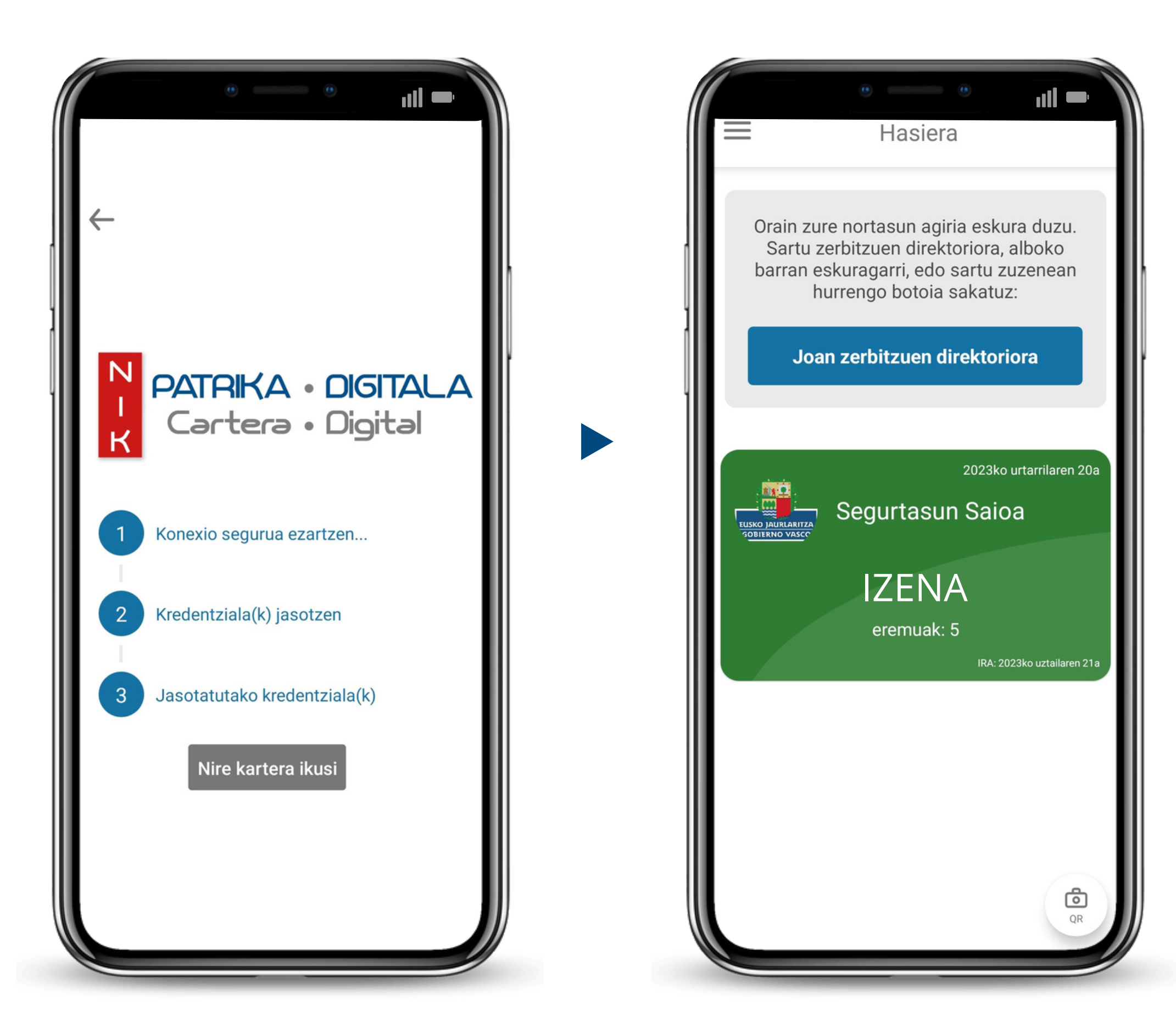

Sakatu Irakaskuntza egiaztatu deskargatzeko botoian

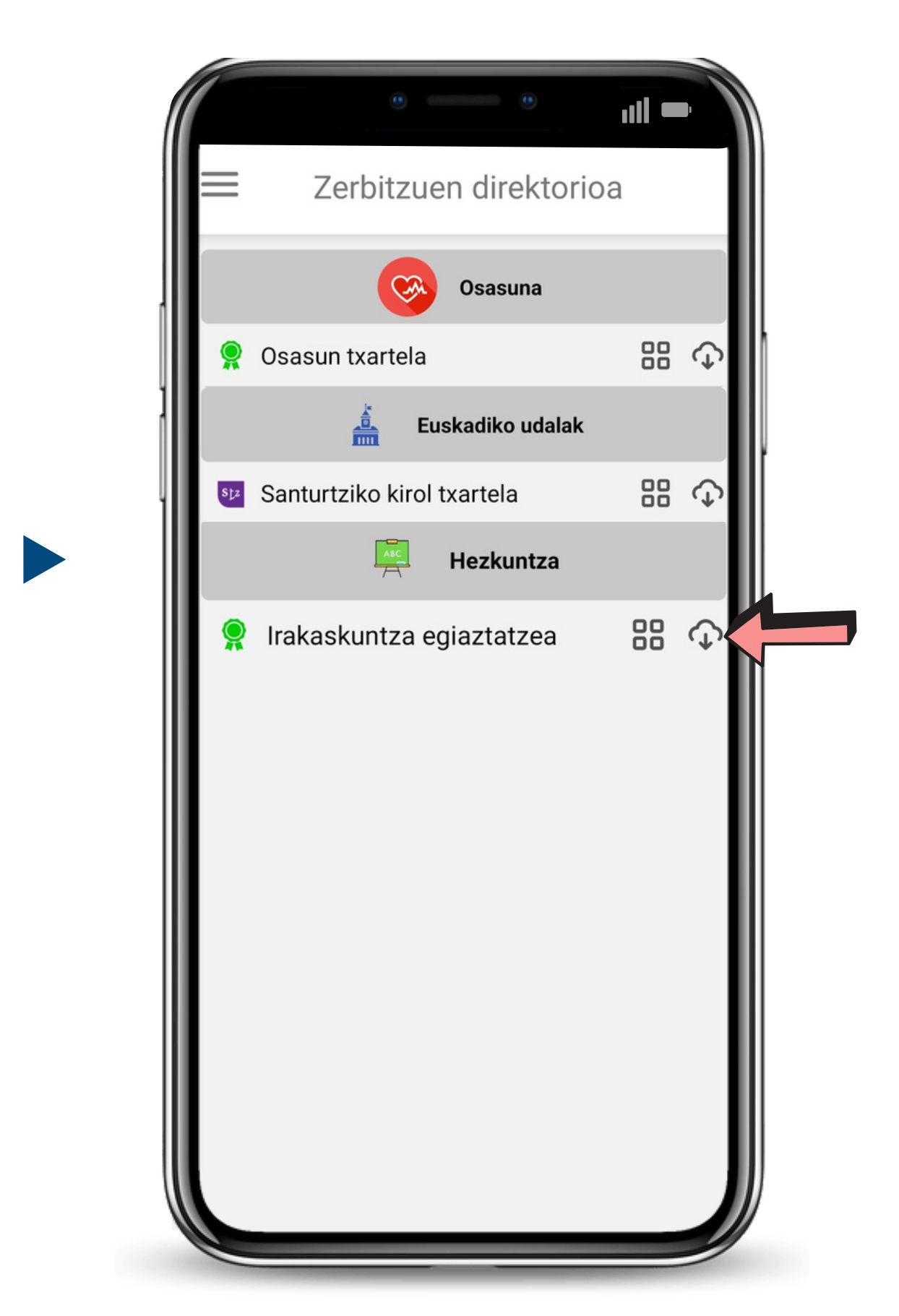

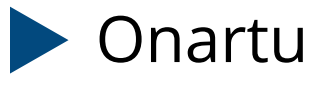

#### Tratamendu-Jardueren Erregistroa Langileak kudeatzea

#### Tratamendu-arduraduna

Langileriaren Kudeaketa Zuzendaritza, Hezkuntza Saila Donostia-San Sebastián 1, 01010, Vitoria-Gasteiz, Álava Telefonoa: <u>945018000</u> Web orria: <u>https://euskadi.eus</u>

#### Datuak babesteko ordezkaria

Donostia-San Sebastián 1, 01010, Vitoria-Gasteiz, Álava Telefonoa: <u>945018680</u> Web orria: <u>https://www.euskadi.eus/proteccion-</u> <u>datos</u>

#### Helburuaren deskribapena

> Irakasle eta irakasle ez diren langileen kudeaketa

#### Oinarri juridikoa

Tratamendua beharrezkoa da kontratu bat egikaritzeko, zeinetan interesduna parte baita, edo interesdunaren eskariz kontratuaren aurreko

Onartu

Ezeztatu

Irakaskuntza egiaztatzea deskargatzen hasten da

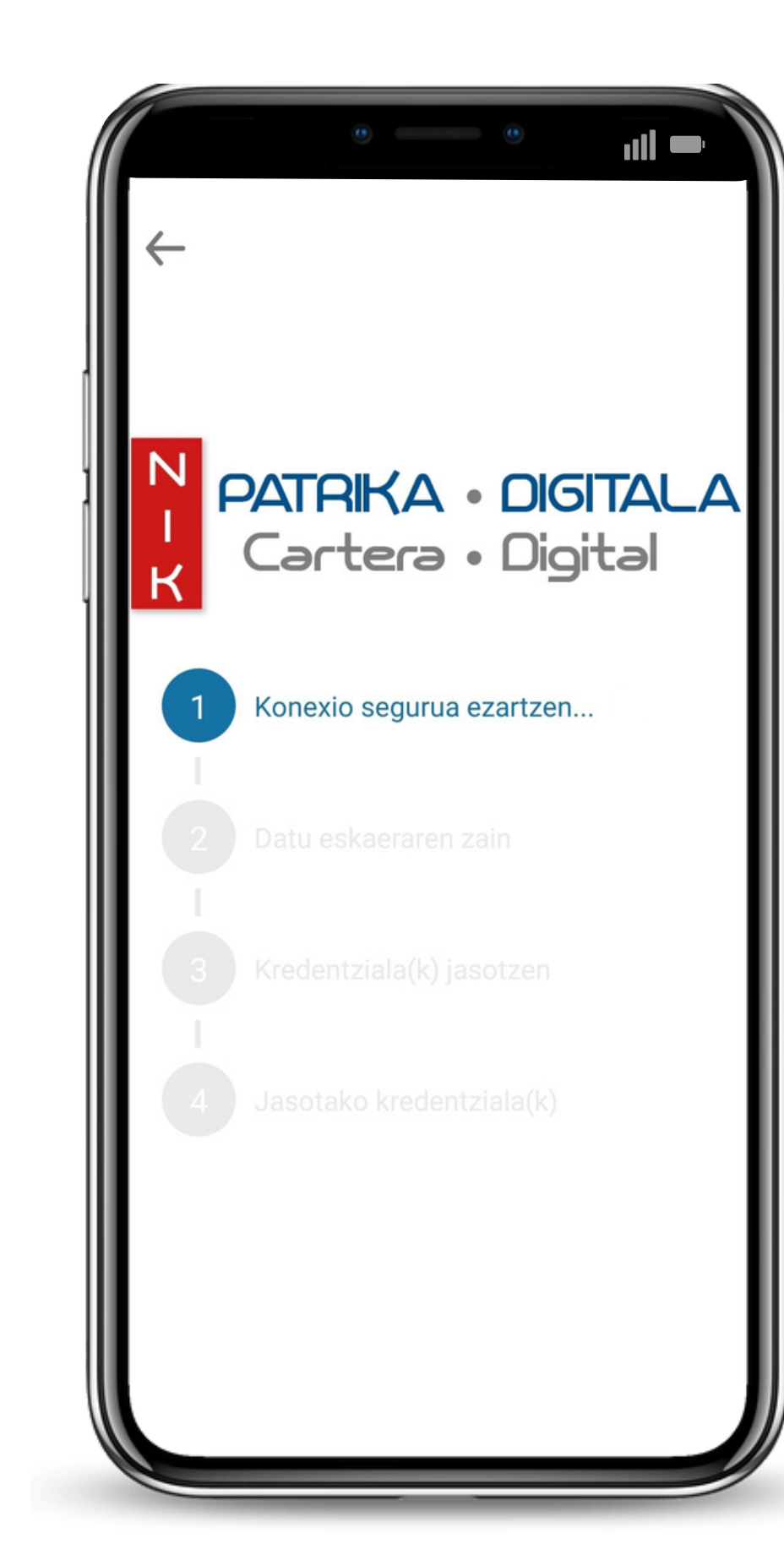

Hezkuntza Sailarekin datuak partekatzea baimendu

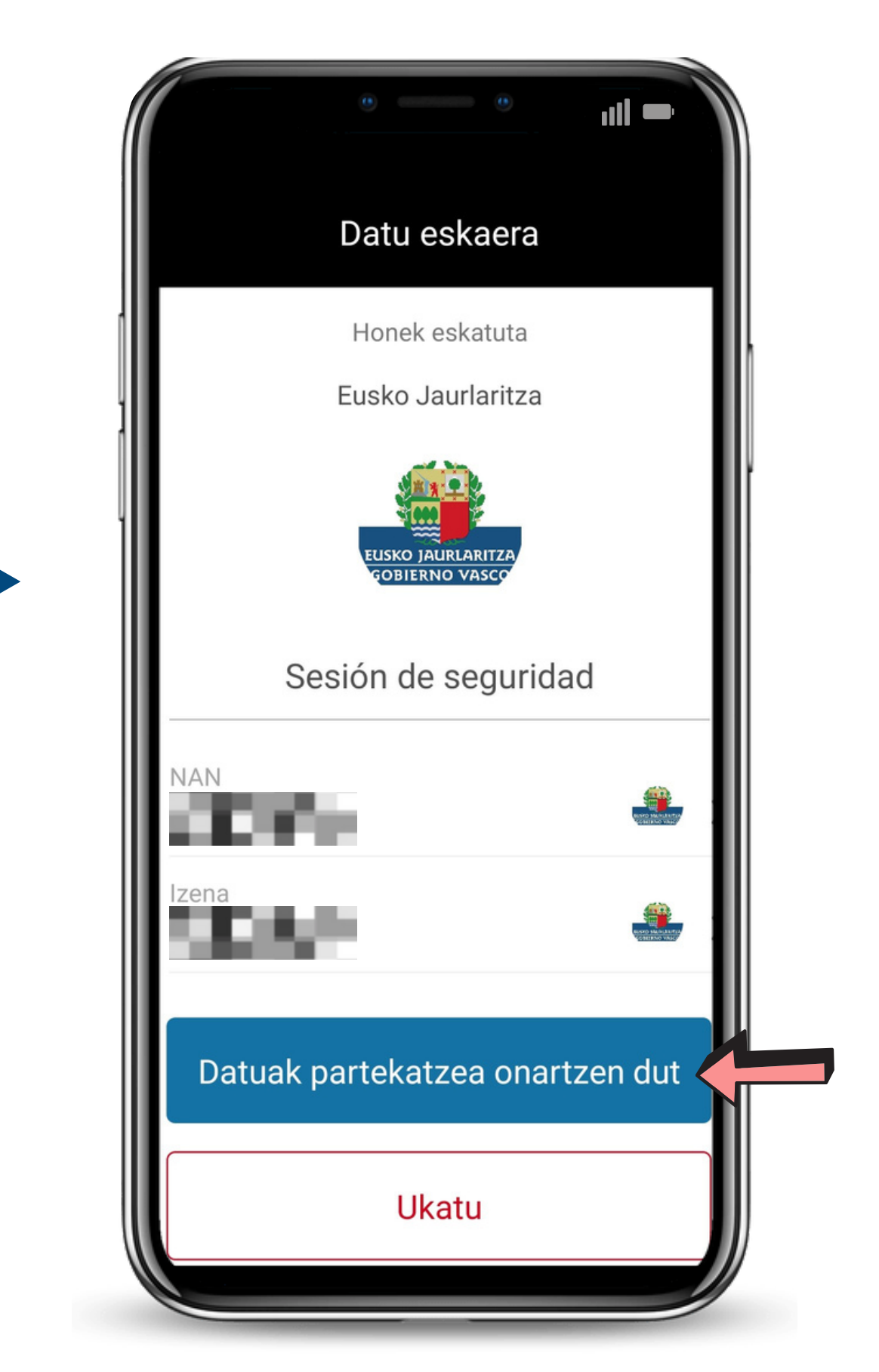

8

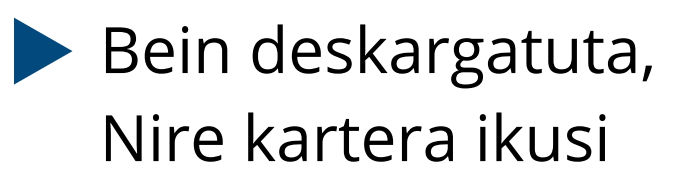

Patrikan "Segurtasun" Saioa" eta "Irakaskuntza Egiaztatzea" daude

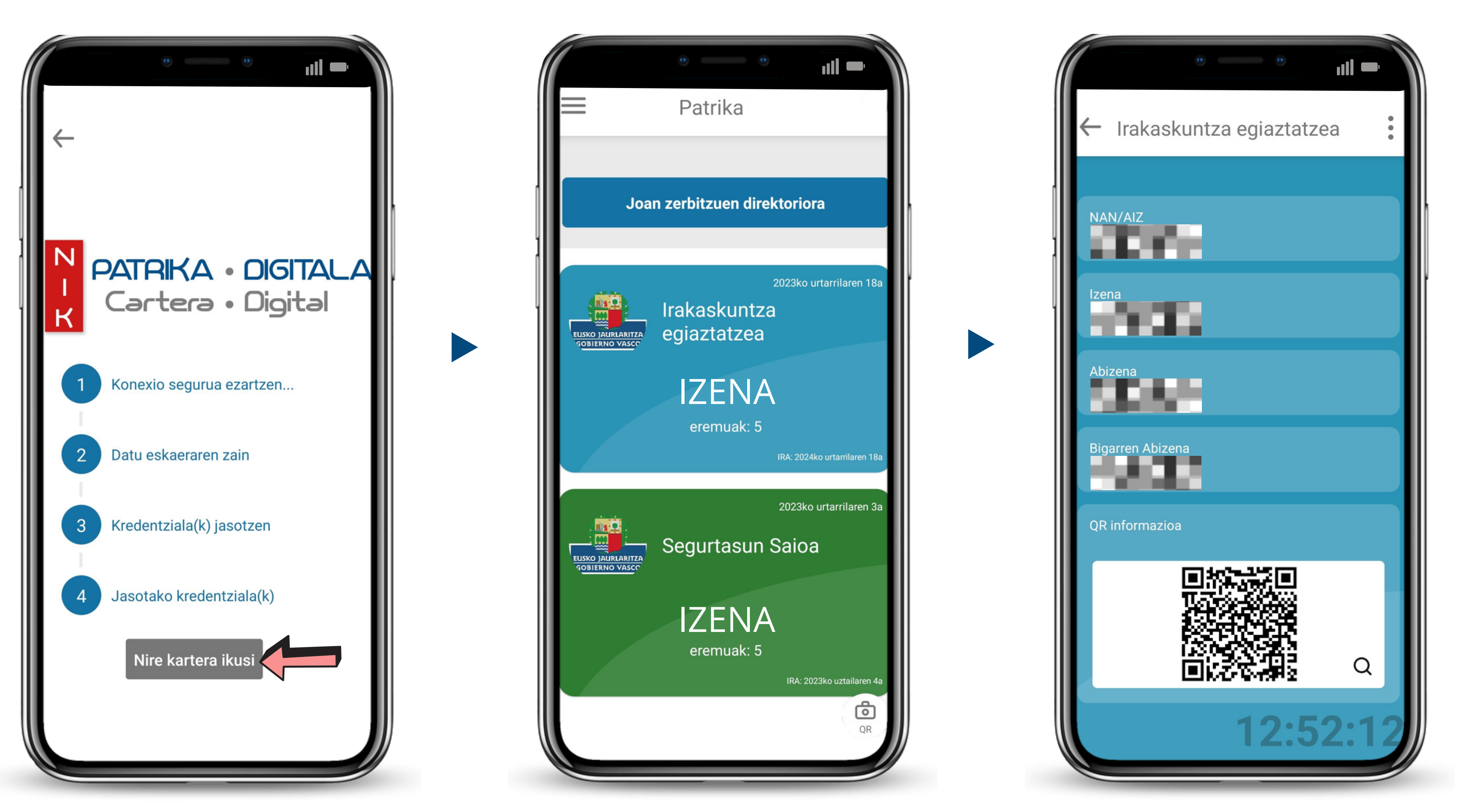

### Irakaskuntza Egiaztatzea digitala